## AMP für Endgeräte Windows Connector -Ausschlüsse in nicht verwaltetem Symantec Enterprise Protection 12.1

### Inhalt

#### Einführung

AMP für Endgeräte Windows Connector - Ausschlüsse in nicht verwaltetem Symantec Enterprise Protection 12.1

## Einführung

Um Konflikte zwischen dem AMP für Endpoints-Connector und Antivirus- oder anderen Sicherheitssoftware zu vermeiden, müssen Sie Ausschlüsse erstellen, damit Ihr Antivirus-Programm das AMP für Endpoints-Connector-Verzeichnis nicht scannt.

# AMP für Endgeräte Windows Connector - Ausschlüsse in nicht verwaltetem Symantec Enterprise Protection 12.1

- 1. Öffnen Sie Symantec Enterprise Protection, und klicken Sie im linken Teilfenster auf **Einstellungen ändern**.
- 2. Klicken Sie neben dem Eintrag Ausnahmen auf Konfigurationseinstellungen.
- 3. Klicken Sie im Dialogfeld Ausnahmen auf die Schaltfläche Hinzufügen.
- 4. Wählen Sie Ordner aus dem Untermenü Sicherheitsrisiko-Ausnahme aus.
- 5. Wählen Sie im Dialogfeld Ihr Installationsverzeichnis für den AMP für Endpoints-Connector (C:\Program Files\Cisco for versions 5.1.1 und höher oder C:\Program Files\Sourcefire for previous versions by default) aus, und klicken Sie auf **OK**.
- 6. Klicken Sie im Dialogfeld Ausnahmen **auf** die Schaltfläche **Hinzufügen**.
- 7. Wählen Sie Ordner aus dem Untermenü SONAR Exception aus.
- 8. Wählen Sie im Dialogfeld Ihr Installationsverzeichnis für den AMP für Endpoints-Connector (C:\Program Files\Cisco for versions 5.1.1 und höher oder C:\Program Files\Sourcefire for previous versions by default) aus, und klicken Sie auf **OK**.
- 9. Klicken Sie auf die Schaltfläche Schließen.